# Tehničko uputstvo

Potpisivanje dokumenata kvalifikovanim elektronskim sertifikatom Halcom

Beograd, 2023. godine

Poštovani korisnici,

zbog specifičnosti postupka potpisivanja dokumenata i samih zahteva koje dostavljate Agenciji za privredne registre, izradili smo posebno uputstvo koje treba da vam pomogne i olakša ove poslove. Molimo vas da pažljivo pročitate uputstvo i da pre potpisivanja zahteva i dokumenata, izvršite podešavanje radne stanice prema opisanoj proceduri.

Na kartici sa sertifikatom mogu se naći dva sertifikata. Za potpisivanje morate iz liste ponuđenih sertifikata, izabrati sertifikat čija je upotreba digitalno potpisivanje (Digital Signitare - Non repudation), što je u ovom uputstvu posebno naglašeno.

Kontakt podaci tehničke podrške: Email tehničke podrške: <u>sd@apr.gov.rs</u> Telefon tehničke podrške: 011 418 2000

Na adresu tehničke podrške možete nam uputiti sve sugestije i predloge i na taj način pomoći da u narednom periodu ovu aplikaciju unapredimo, na obostranu korist i zadovoljstvo.

## 1. Instalacija NexU aplikacije

Da biste započeli proces elektronskog potpisivanja sertifikatom izdatim od strane sertifikacionog tela Halcom, neophodno je da na računaru instalirate sve potrebno aplikacije i sertifikate kako bi vaš računar mogao da prepozna sertifikat, odnosno potrebno je da imate instaliran Nexus Personal i NexU aplikaciju.

Ako na računaru nemate instaliranu aplikaciju, na sledećem linku možete preuzeti najnoviju verziju:

#### https://dl.apr.gov.rs/NexU-APR.exe

Kada instalirate aplikaciju, pokrenite Nexu aplikaciju putem NexU-APR (NexU 1.35) ikonice na desktop.

Ikonica NexU-APR-MUP se pokreće u slučaju potpisivanja sertifikatom MUP-a (ličnom kratom izdatom pre 18.08.2014.)

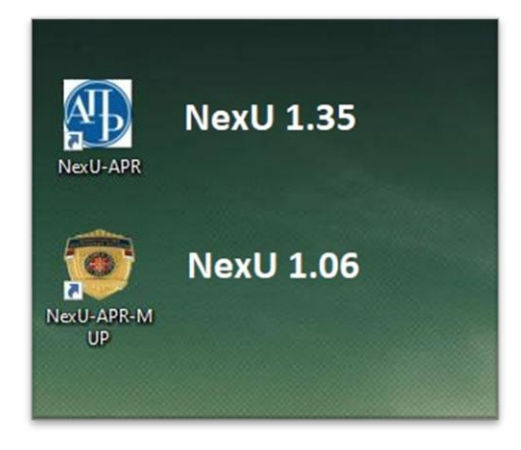

Kada pokrenete NexU-APR ikonicu, aplikacija će se pokrenuti i pojaviti desno dole kod sata.

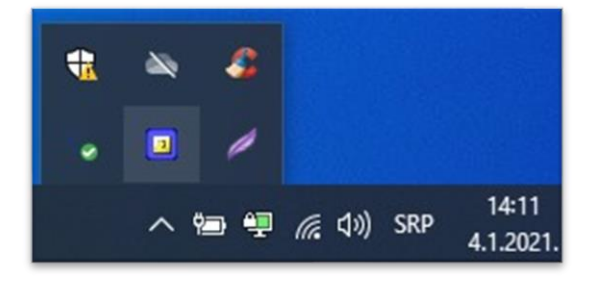

### 2. Nadogradnja NexU aplikacije

Da biste proverili koja je verzija NexU aplikacije je instalirana, kliknite desni klik na ikonicu u systray-u, zatim "<u>O programu"</u>.

|                          |                                                                                    |                                                                                                    | - 0                                                            | ×          |        |                  |          |       |     |          |
|--------------------------|------------------------------------------------------------------------------------|----------------------------------------------------------------------------------------------------|----------------------------------------------------------------|------------|--------|------------------|----------|-------|-----|----------|
|                          | O Programu NexU APF                                                                |                                                                                                    |                                                                |            |        |                  |          |       |     |          |
|                          | Verzija Aplikacije:                                                                | 1.23                                                                                                    |                                                                |            |        |                  |          | 1     |     |          |
|                          | Autor:                                                                             | Agencija za privredne registre                                                                                                 |                                                                |            |        |                  |          | 1     |     |          |
|                          | Implementator:                                                                     | Institut Mihajlo Pupin                                                                                                    |                                                                |            |        |                  |          |       |     |          |
|                          | Ovo je aplikacija za form<br>na klijentskoj strani. Reš<br>naručilac Evropska komi | iranje elektronski potpisanih dokumenat<br>enje je bazirano na DSS radnom okviru i l<br>sija, a implementator kompanija Nowina | a iz internet preglei<br>NexU aplikaciji, čiji j<br>Solutions. | dača,<br>e |        |                  |          |       |     |          |
|                          | DSS Repozitorijum:                                                                 | https://github.com/esig/dss                                                                                                    |                                                                |            |        |                  |          | 1     |     |          |
|                          | NexU Repozitorijum:                                                                | https://github.com/nowina-solution                                                                                             | s/nexu                                                         |            | -      | _                |          | 1     |     |          |
|                          | Verzija DSS-a:                                                                     | 5.4                                                                                                    |                                                                |            | O Prog | Iramu            |          |       |     |          |
|                          | Verzija NexU-a:                                                                    | 1.7                                                                                                    |                                                                |            | Podeś  | avanja           |          | 1     |     |          |
|                          | Verzija baze Tokena:                                                               | 1.05                                                                                                    |                                                                |            | Izlaz  |                  | 195      | 1     |     |          |
|                          | Verzija Trust-liste:                                                               | 1.08                                                                                                    |                                                                |            | -      | 🕸 🖻              | 1997 -   |       |     |          |
|                          | Direktorijum Konfigurac                                                            | je: C:\Users\vsibinovicNexUApr                                                                                                 |                                                                |            | -      | 🕫 🍈              | *        |       |     |          |
|                          |                                                                                    |                                                                                                    |                                                                |            | _      | 1111 <b>1</b> 11 | -        | 1     |     |          |
|                          |                                                                                    |                                                                                                    | UR                                                             | edu        | 1      | 🤍 🤷              | - V      | 1     |     |          |
|                          |                                                                                    |                                                                                                    |                                                                |            | ۲      |                  |          |       |     |          |
|                          |                                                                                    |                                                                                                    |                                                                |            |        | _                |          |       |     |          |
|                          |                                                                                    |                                                                                                    |                                                                |            |        | ^ 🖸              | 다. 이 SRP |       |     |          |
|                          |                                                                                    |                                                                                                    |                                                                | _          |        |                  |          |       |     |          |
|                          |                                                                                    |                                                                                                    |                                                                |            |        |                  |          |       |     |          |
| Ukoliko to nije posle    | dnia verziia                                                                       | NexU 1.35. može                                                                                                    | te ie                                                          |            | +      | 20               | 22       |       |     |          |
|                          | · · · · · · · · · · · · · · · · · · ·                                              |                                                                                                    |                                                                |            |        |                  | -        |       |     |          |
| nadograditi tako što     | ćete ugasiti                                                                       | aplikaciju ako je                                                                                                    |                                                                |            |        |                  |          |       |     |          |
| aktivna (docni klik na   | malu ikanı                                                                         |                                                                                                    | trav                                                           |            |        |                  | 1        |       |     |          |
|                          |                                                                                    | I NEXU-APK U SYS                                                                                                    | uay,                                                           |            |        | -                |          |       |     |          |
| donji desni ugao por     | ed sata i Izla                                                                     | az) i pokrenuti                                                                                                    |                                                                |            |        |                  |          |       |     | 14.11    |
|                          |                                                                                    | , , , , , , , , , , , , , , , , , , , ,                                                                                        |                                                                |            |        | ~ 9              |          | ( J)) | SRP | 144-11   |
| instalacioni fail koji s | to nrouzeli (                                                                      | sa saita ΔPR-a                                                                                                    |                                                                |            |        |                  |          |       |     | 4 1 2021 |

Link do instalacionog fajla: https://dl.apr.gov.rs/NexU-APR.exe

instalacioni fajl koji ste preuzeli sa sajta APR-a.

Ako vam se prilikom instalacije Nexu aplikacije pojavi sledeća greška (slika ispod ), znači da niste ugasili aplikaciju kako je gore u tekstu objašnjeno. Kada ugasite NexU aplikaciju, kliknite na "Try Again" i aplikacija će se instalirati.

| NexU-APR                                                                                                    | 3 <b>—</b> 2                     |                             |
|----------------------------------------------------------------------------------------------------|----------------------------------|-----------------------------|
| NexU-APR Files in Use                                                                                                    |                                  | $\times$                    |
| The following applications are using files which the installer must upo<br>applications and click "Try Again", or click "Continue" so that the in-<br>installation, and replaces these files when your system restarts. | late. You can<br>staller continu | either close the<br>les the |
| Java(TM) Platform SE binary (Process Id: 10228)                                                                                                    |                                  |                             |
|                                                                                                    |                                  |                             |
|                                                                                                    |                                  |                             |
|                                                                                                    |                                  |                             |
| Try Again Continue                                                                                                    | E                                | xit Installation            |
|                                                                                                    |                                  |                             |
|                                                                                                    |                                  |                             |
|                                                                                                    |                                  |                             |

4.1.2021

Ako želite da proverite koju verziju Nexus Personala imate instaliranu, to možete proveriti na sledeći način:

Desno dole kod sata, idite desni klik na ikonicu Nexus Personala pa na *Open*. Nakon toga na *Help*, pa *About* 

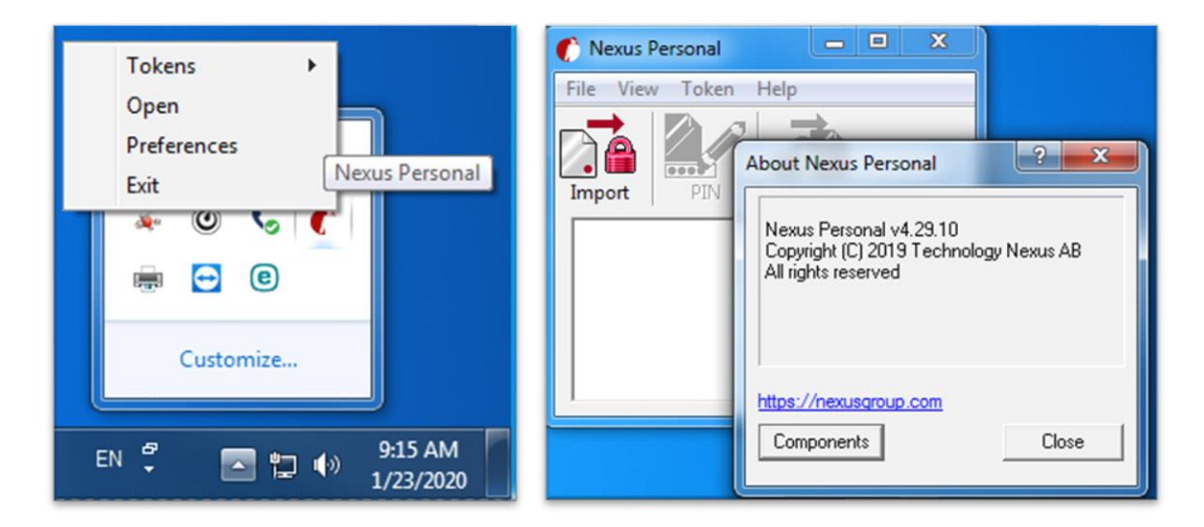

Ukoliko je starija verzija od 4.29 instalirana, obratite se Halcom tehničkoj podršci.

Nakon izvršenih podešavanja, možete nastaviti sa potpisivanjem.

<u>Prilikom potpisivanja i odabira sertifikacionog tela, možete koristiti Direktan pristup ili Mikrosoft</u> <u>skladište ključeva(</u>*ako se pojavi Please insert a smart card, idite više puta Cancel*).

# 3. Brisanje NexU aplikacije

Ako je potrebno obrisati NexU aplikaciju možete to uraditi preko Control Panela odnosno Kontrolne table. Aplikacija se nalazi na listi instaliranih programa. Pronađite aplikaciju na listi i kliknite "uninstall". Na ovaj način ćete ukloniti NexU aplikaciju sa vašeg računara.

| Illed updates     To uninstall a program, select it from the list and then click Uninstall, Change, or Repair.       Jows features on or     Organize <ul> <li>Uninstall Change Repair</li> <li>Name</li> <li>Publisher</li> <li>Installed On</li> <li>Size</li> <li>Version</li> </ul> | Uninstall or change a program                                                                                          |              |
|----------------------------------------------------------------------------------------------------|----------------------------------------------------------------------------------------------------|--------------|
| ogram from the Organize  Vininstall Change Repair Name Publisher Installed On Size Version                                                                                                    | updates To uninstall a program, select it from the list and then click Uninstall, Change, or Repair.<br>features on or |              |
| Name Publisher Installed On Size Version                                                                                                    | Organize 🕶 Uninstall Change Repair                                                                                     |              |
|                                                                                                    | Name Publisher Installed On Si                                                                                         | iize Version |
| NexU-APR Agencija za privredne registre 20.1.2023. 220 MB 1.35                                                                                                    | NexU-APR     Agencija za privredne registre 20.1.2023.                                                                 | 220 MB 1.35  |

Podsećamo da detaljno uputstvo oko instalacije NexU-APR aplikacije, kao i njene nadogradnje, možete pogledati u: Uputstvo NexU-APR